## Clinic to Cloud Fact Sheet

## Uploading a Specialist Letter

**Note**: These steps assume that your software is connected to the My Health Record system, the patient has a My Health Record and their individual healthcare identifier (IHI) has been validated in your system

| Automatic Uploading of Specialist Letters                                                                                                    |                                                                                                    |  |
|----------------------------------------------------------------------------------------------------|----------------------------------------------------------------------------------------------------|--|
| STEP 1:                                                                                                    | ×                                                                                                    |  |
| Create your letter as usual.                                                                                                    | Patient Name: Mr Will Hyde Mobile Phone: 0000000000<br>Sex: Male Account Type: Private                                                                                                    |  |
| The <b>Send to My Health</b><br><b>Record</b> option will be toggled<br>on. Manually turn off this<br>option if you do not want the<br>letter to be uploaded to My | Birthday:       12/04/1993 (29 years old)         TO:*       Mr Will Hyde       12/04/1993 ×         CC:       Start typing Surname or Company name       CC Patient         Template:       Specialist Letter                                                                                                    |  |
| Health Record.                                                                                                    | Search For Datients: Collapse Fields                                                                                                    |  |
| STEP 2:<br>Click the <b>Sign</b> button to<br>finalise your letter and<br>automatically upload to My<br>Heath Record.                                              | B       I       Image: S       Image: S |  |

If your specialist letter contains information about significant allergies, adverse reactions or medicines, it is suggested that you also upload an event summary (if available in your software) using coded data to ensure this information is reflected in the Medicines View in My Health Record. Alternatively, you could ask the referring GP to consider uploading an updated shared health summary to ensure allergy, adverse reactions or medicines information is accurate.

| Manually Uploading a Specialist Letter                                                                                                    |                                                                                                    |  |
|----------------------------------------------------------------------------------------------------|----------------------------------------------------------------------------------------------------|--|
| STEP 1:<br>Access the patient's My<br>Health Record by clicking the<br><b>MHR button</b> .                                                                                                    | Registriant       Outert Const.       Name       Name       Name       Outert Const.       Name       Name       Outert Const.       Name       Outert Const.       Name       Outert Const.       Name       Outert Const.       Name       Outert Const.       Name       Outert Const.       Name       Outert Const.       Name       Outert Const.       Name       Outert Const.       Name       Outert Const.       Name       Outert Const.       Name       Outert Const.       Name       Name       Outert Const.       Name       Outert Const.       Name       Outert Const.       Name       Outert Const.       Name       Outert Const.       Name       Outert Const.       Name       Outert Const.       Name       Outert Const.       Name       Name       Name       Name       Name       Name       Name        O                                                                                                    |  |
| <b>STEP 2:</b><br>Click on the <b>Upload Records</b><br>tab                                                                                                    | Will'S My Health Record  As were a pattern module model for the back fractions on what you can view may be applied by patients.  As were a backmarks fractions  As were a backmarks fractions  As were a backmarks fracting  As were a backmarks fractions  As were a backmarks fractin   |  |
| STEP 3:                                                                                                    | All Documents on MHR VIEW Brows for Oracled by Specially Organisation Organisation Tryon Actions<br>Insurations Created by 20 July 2022 Public Health Pregname By Article Besserie Pregname By Article Besserie Besserie Pregname By Article Besserie Besseri |  |
| Click on the <b>Specialist Letter</b><br>button, then click on the<br><b>View</b> button, located on the<br>right-hand side of the desired<br>letter.                                               | WILL Subject and the control of working updated balance and advanced balance balance and advanced balance balance bala   |  |
| STEP 4:                                                                                                    | View Specialist Letter Specialist Letter                                                                                                    |  |
| Administrative details are displayed on the screen.                                                                                                    | en en en verse institut des transforments und de la constant de la constant de la   |  |
| Click on the <b>Upload to My</b><br>Health Record button.                                                                                                    | Max<br>Base<br>Base<br>Base<br>Base<br>Base<br>Base<br>Base<br>Base                                                                                                    |  |
| STEP 5:                                                                                                    | Will's My Health Record                                                                                                    |  |
| A notification is displayed<br>indicating the specialist letter<br>has been successfully<br>submitted for addition to My<br>Health Record and the<br>record's status displays<br><b>Submitting.</b> | Manage a patient's medical record by veiving, upbaading, and downtoading them from My Health Record. Records Uploaded   All Witrs Documents Uppoad Records Pacends Uploaded  Records Downtoaded Records Downtoaded Name Created Created Create   |  |

| Once the record has been<br>successfully uploaded, the<br>record's status displays a<br>green tick and the word<br><b>Uploaded</b> .                                    |                                                                                                    |  |
|----------------------------------------------------------------------------------------------------|----------------------------------------------------------------------------------------------------|--|
| To delete a letter from My Hea                                                                                                    | alth Record                                                                                                    |  |
| STEP 1:                                                                                                    | Will's My Health Record                                                                                                    |  |
| Open the patient's My Health<br>Record, then click on the<br><b>Records Uploaded</b> tab.                                                                               | Manage a patient's medical record by viewing, uploading, and downloading them from My Health Record. Restrictions on what you can view may be applied by patients.           All Will's Documents         Upload Records         Records Uploading         Records Downloading         Manage           Name         Created         Service Date         Organisation         Organisation         Status         Actions           Specialite Letter         20 July 2022         Test Health Service 611         General Practice         Uploaded         View         Percent           Specialite Letter         20 July 2022         Test Health Service 611         General Practice         Uploaded         View         Percent                                                                                                    |  |
| Click the <b>Actions</b> dropdown<br>menu located on the right-<br>hand side of the record and<br>then click <b>Delete</b> .                                            |                                                                                                    |  |
| STEP 2:                                                                                                    | Will's My Health Record Manage a patient's medical record by viewing, uploading, and downloading them from My Health Record. Restrictions on what you can view may be applied by patients.                                                                                                    |  |
| Select a reason for deletion<br>from the <b>Reason</b> dropdown<br>menu, then click <b>Delete</b> .                                                                     | At With Documents       Upbald Records       Records Uploaded       Records Downloaded       Market       Market |  |
| STEP 3:<br>A notification is displayed<br>indicating the letter has been<br>successfully deleted and the<br>record is removed from the<br><b>Records Uploaded</b> list. | Successfully Delates         Will's My Health Records         Marage a patient's medical record by verving, upbaading, and downloading them hom My Health Records. Records Lipotodes       Of the cords Lipotodes       Of the cords Lipotodes       Will's Documents         A WWI'S Documents       Opedated Records Lipotodes       Of ganination       Organination       Organination       Organination       Control of the cords       A lipotodes       Of ganination       Organination       Organination       Organination       Control of the cords       A lipotodes       Of the cords       Organination       Organination       Organination       Organination       Control of the cords       A lipotodes       Organination       Organination <th colspa<="" th=""></th>                                                                                                    |  |
| <ul> <li>Useful links:</li> <li>For upcoming training on <a href="https://www.digitalhea">https://www.digitalhea</a></li> </ul>                                         | pportunities, visit Events and Webinars:<br>hth.gov.au/newsroom/events-and-webinars                                                                                                    |  |

For assistance contact the My Health Record helpline on 1800 723 471 or email help@digitalhealth.gov.au

Uploading a Specialist Letter Updated: May 23 Software version: 14.15

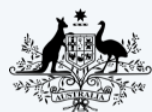

Australian Government

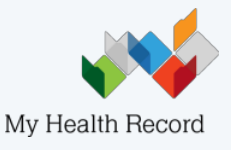

Australian Digital Health Agency